## VMware vCenter

vmware<sup>-</sup>

## VMware vCenter<sup>™</sup> Server 5.0

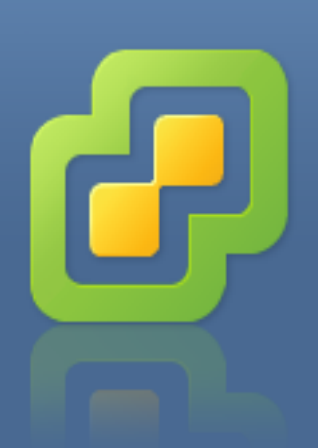

Copyright © 1998-2011 VMware, Inc. Tous droits réservés. Ce produit est protégé par les lois américaines et internationales relatives au copyright et à la propriété intellectuelle. Les produits VMware sont protégés par un ou plusieurs brevets répertoriés à l'adresse http://www.vmware.com/go/patents-fr.

03/04/2015 LABO 3

## Sommaire

| Création d'un centre de données      | 3  |
|--------------------------------------|----|
| Création d'un cluster avec HA et DRS | 4  |
| Ajouter un hôte                      | 12 |
| Création de VM sur un EXSi           |    |
| Configuration de l'ESXi              | 20 |
| Création d'un VMkernel               | 23 |
| Installation et Ajout d'un SAN       |    |
| Test du VMware HA                    |    |
| VMware vMotion                       | 27 |

Installer vCenter sur un machine (virtuelle ou non) qui est dans un domaine, mais qui n'est pas contrôleur de domaine.

Nous avons donc décidé de l'installer sur un Windows Server 2008 R2.

Mettez une adresse IP fixe à votre 2008 R2. lci : 172.16.103.20

| Ensuite lancez<br>VMware vSphere<br>Clien :<br>administrateur,<br>P@ssw0rd | Cobele<br>Whware vSphere<br>Client<br>172.16.103.30 | Vitware vSphere Clent     Vitware vSphere Clent     Vitware vSphere     Software SS, books ks nouvelles fonctions vSphere cont     deposibles existing vita vSphere Vita Clentit, vSphere Clent     Software SS, books ks nouvelles fonctions vitables existing     Software SS, books ks nouvelles fonctions vitables existing     Software SS, books ks nouvelles fonctions vitables existing     software Clent est encore utilisé par vSphere SS,     Software SS, books ks nouvelles fonctions (par     existing St Recoursy Wanager).     Software St encore utilisé par vSphere SS,     Software SS,     Software SS, books ks nouvelles fonctions (par     existing St Recoursy Wanager).     Pour gifter discomment un seal höte, entrez fodresse IP ou le non d'hôte.     Pour gifter plusieurs hötes, entrez fodresse IP ou le non d'hôte.     Pour gifter plusieurs hötes, entrez fodresse IP ou le non d'hôte.     Pour gifter plusieurs hötes, entrez fodresse IP ou le non d'hôte.     Pour gifter plusieurs hötes, entrez fodresse IP ou le non d'hôte.     Pour gifter plusieurs hötes, entrez fodresse IP ou le non d'hôte.     Pour gifter plusieurs hötes, entrez fodresse IP ou le non d'hôte.     Pour gifter plusieurs hötes, entrez fodresse IP ou le non d'hôte.     Pour gifter discomment un seal höte, entrez fodresse IP ou le non d'hôte.     Pour gifter plusieurs hötes, entrez fodresse IP ou le non d'hôte.     Pour gifter discomment un seal höte, entrez fodresse IP ou le non d'hôte.     Pour gifter discomment un seal höte, entrez fodresse IP ou le non d'hôte.     Pour gifter discomment un seal höte, entrez fodresse IP ou le non d'hôte.     Pour gifter discomment un seal höte, entrez fodresse IP ou le non d'hôte.     Pour gifter discomment un seal höte, entrez fodresse IP ou le non d'hôte.     Pour gifter discomment un seal höte entre server.     Lotter informations identification Windows |             |
|----------------------------------------------------------------------------|-----------------------------------------------------|----------------------------------------------------------------------------------------------------|-------------|
|                                                                            |                                                     | Utiliser informations identification Windows                                                                                                    |             |
|                                                                            | 灯 Démarrer 🛛 🍓 🛛 😭 🕑                                |                                                                                                    | FR FR 69:47 |

## Création d'un centre de données

Le centre de données que nous avons crées est : labo3.

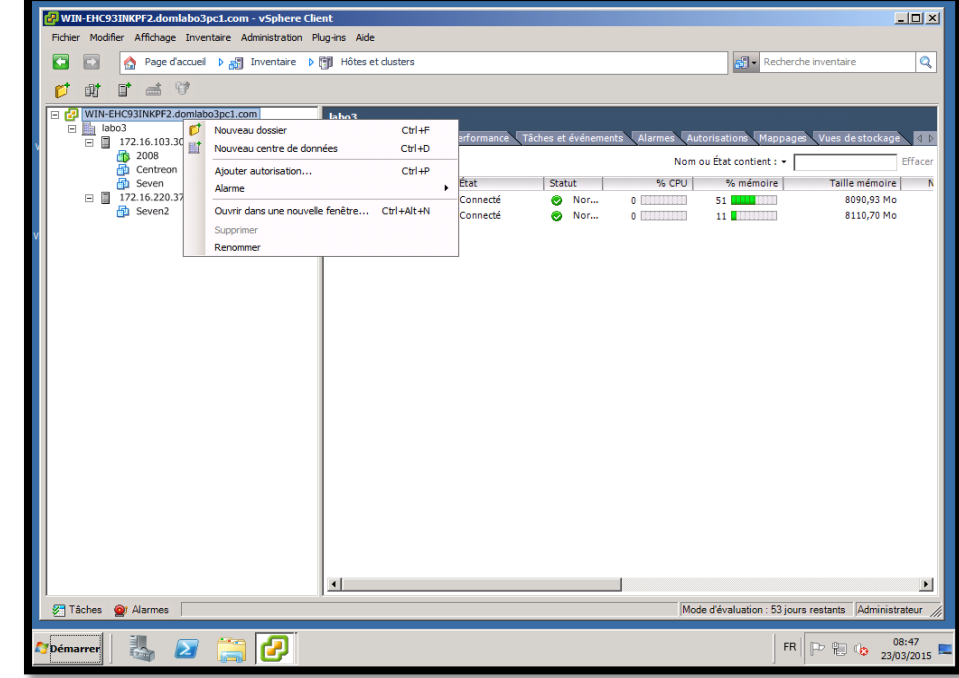

### Création d'un cluster avec HA et DRS

Placez-vous sur le LABO3 et créez le cluster.

JLOTO-VCE - vSphere Client Fichier Modifier Affichage Inventaire Administration Plug-ins Aide 👌 Page d'accueil 👂 🚮 Inventaire 👂 🗊 Hôtes et dusters ľ -面 D 🗉 🛃 ILOTO-VCE DATACENTER 🖯 🖟 10.16.2 💋 Ctrl+F Nouveau dossier D ILC I Nouveau Cluster... Ctrl+L 10.16.2 12 Nouveau duster de banque de données Et . Alouter hôte... Ctrl+H 品 Nouvelle machine virtuelle... Ctrl+N at Nouveau commutateur distribué vSphere... Ctrl+K

L'assistant de cluster se lance, attribuer un nom au cluster puis sélectionner les fonctions HA et DRS du cluster. Entrer un nom pour le cluster

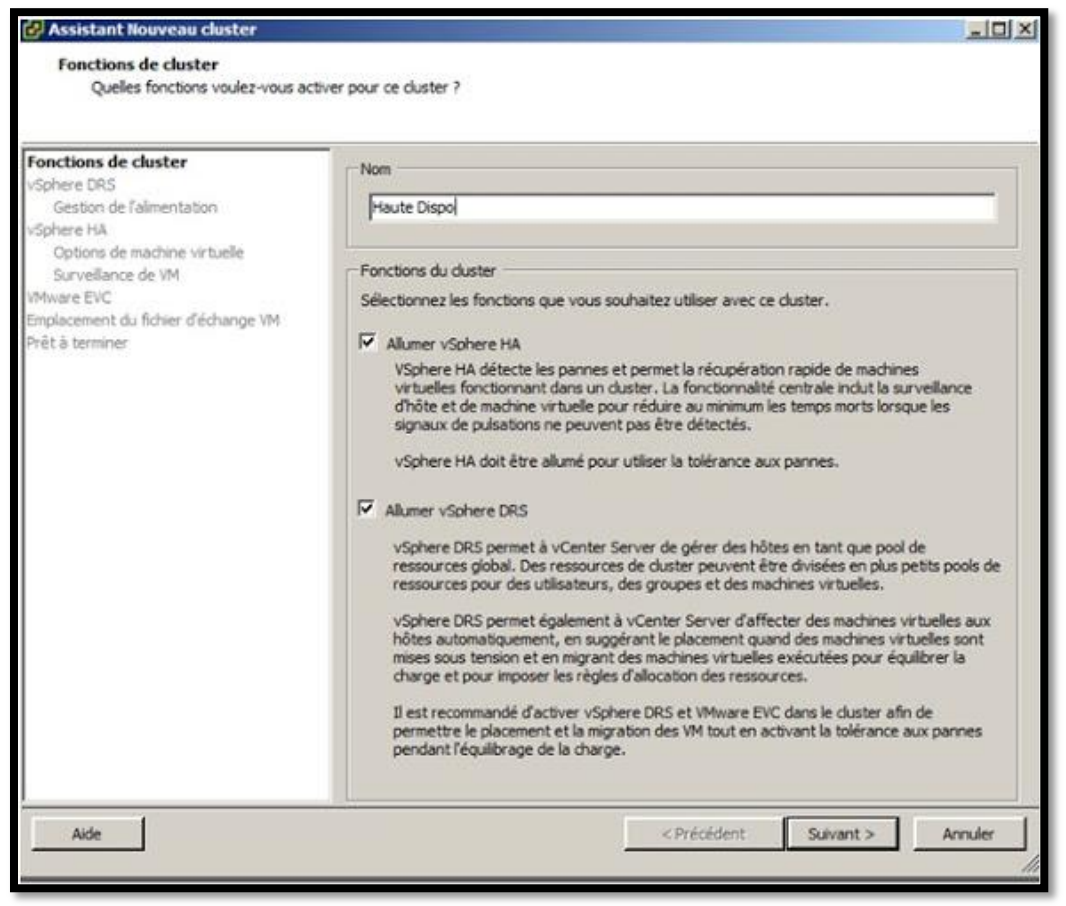

L'assistant nous propose de paramétrer le DRS, trois modes sont présents, nous optons pour une automatisation entièrement automatisée pour une amélioration de la répartition de la charge au sein du cluster.

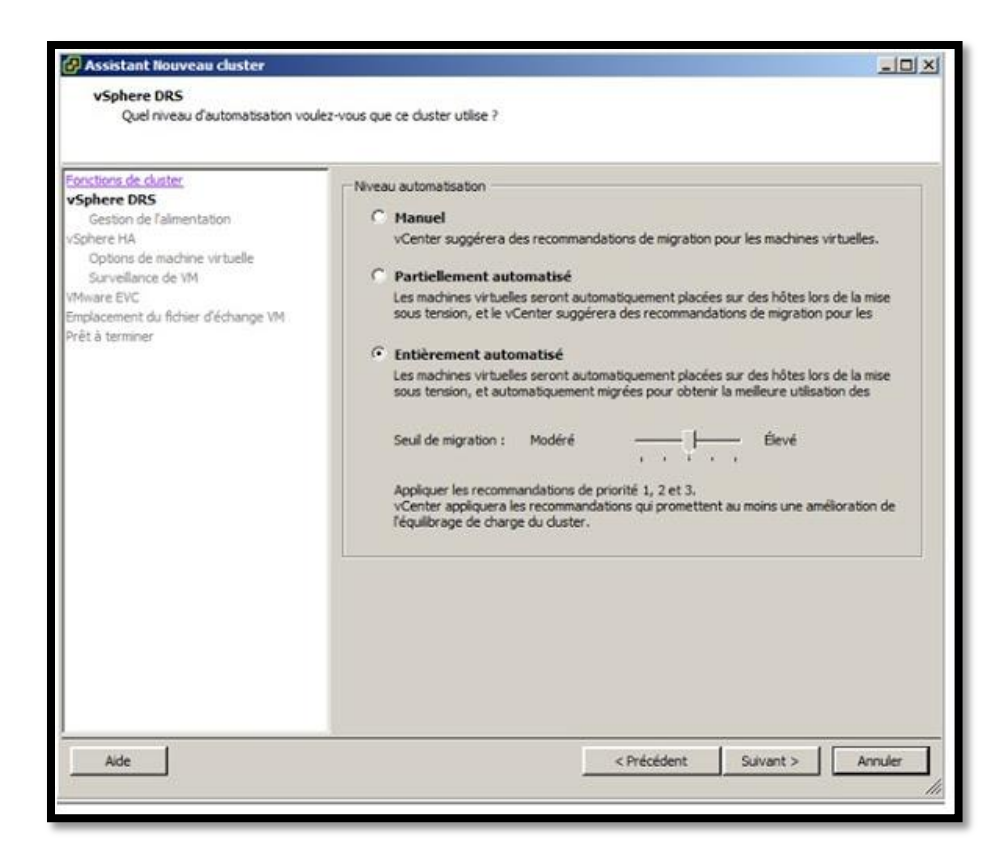

Puis vient la partie DPM, comme expliqué précédemment, DRS peut mettre en veille un hôte si le cluster considère qu'il a assez de ressource pour faire fonctionner correctement les VM qu'il héberge. On peut appeler cela du green IT de part les économies en électricités ou climatisation ... Nous choisirons une gestion de l'alimentation en mode automatique.

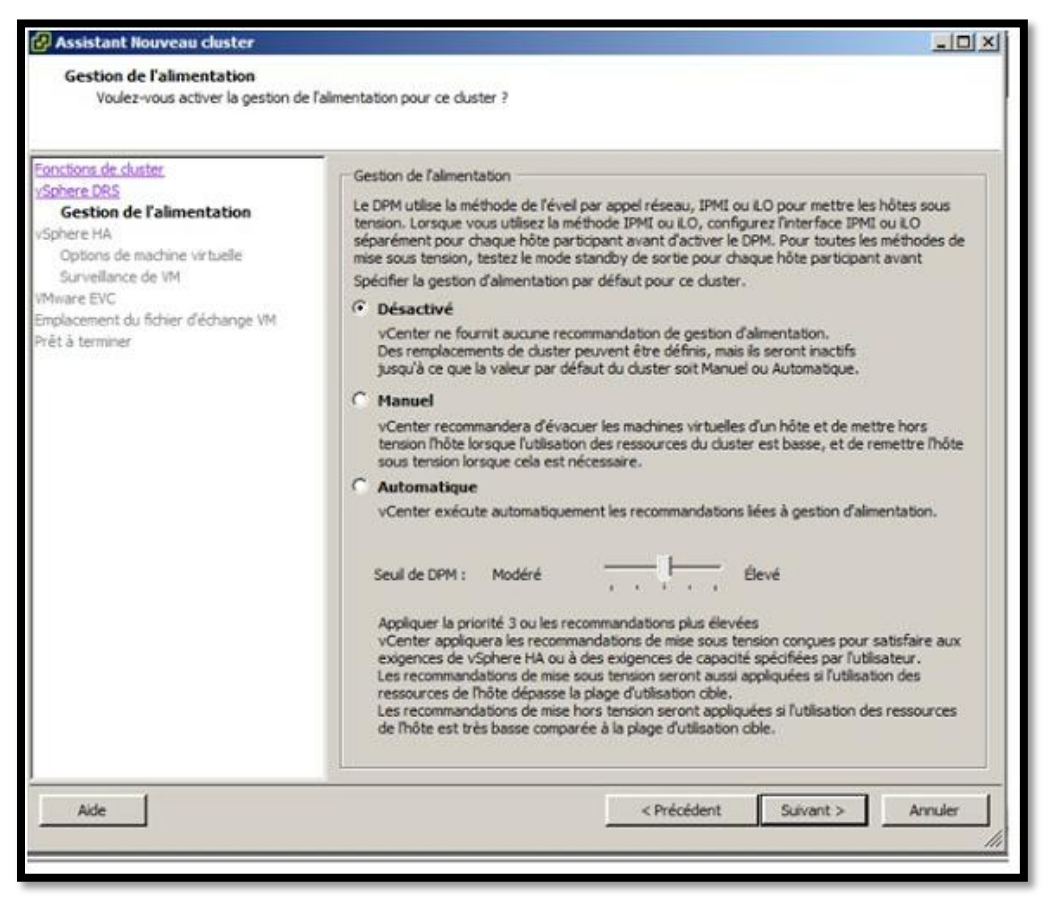

Ensuite nous passons à la configuration du HA et la partie état de surveille de l'hôte. Il faut activer la surveillance d'hôte de façon à ce que VMware HA puisse surveiller les pulsations émises par l'agent VMware HA sur chaque hôte dans le cluster. Quand cette option est sélectionnée, chaque hôte du cluster est surveillé pour s'assurer de son bon fonctionnement. En cas de défaillance d'un hôte, les machines virtuelles sont redémarrées sur un autre hôte.

L'assistant permet d'activer ou de mettre hors tension le contrôle d'admission pour le cluster VMware HA et de choisir les règles d'application, nous laissons par défaut.

| 🕗 Assistant Nouveau cluster                                                                                                    |                                                                                                    |  |
|----------------------------------------------------------------------------------------------------|----------------------------------------------------------------------------------------------------|--|
| vSphere HA<br>Quel contrôle d'admission voulez-                                                                                                    | vous imposer sur ce duster ?                                                                                                    |  |
| Eonctions de duster<br><u>ySphere DRS</u><br><b>vSphere HA</b><br>Options de machine virtuelle<br>Surveillance de VM<br>VMware EVC<br>Emplacement du fichier d'échange VM<br>Prêt à terminer | État de surveillance de l'hôte Les hôtes ESX dans ce cluster permutent les signaux de pulsation. Désactivez cette fonction lors d'une maintenance du réseau pouvant entraîner des réponses d'isolation.                                                                                                    |  |
|                                                                                                    | Contrôle d'admission<br>La règle de contrôle d'admission vSphere HA détermine la capacité du duster réservée aux<br>basculements de VM. Le fait de réserver plus de capacité de basculement permet de tolérer plus<br>d'erreurs, mais réduit le nombre de VM qui peuvent être exécutées.<br>C Activer : désactiver la mise sous tension des VM lors d'opérations violant les contraintes de<br>C Désactiver : activer la mise sous tension des VM lors d'opérations violant les contraintes de                                                                                                    |  |
|                                                                                                    | Règle de contrôle d'admission         Spécifiez le type de règle que le contrôle d'admission doit imposer.         Image: Spécifiez de type de règle que le duster toière :         Image: Spécifiez de type de règle que le duster toière :         Image: Spécifiez de type de règle que le duster toière :         Image: Spécifiez de type de règle que le duster toière :         Image: Spécifiez de type de règle que le duster toière :         Image: Spécifiez de type de règle que le duster toière :         Image: Spécifiez de type de type de type de type de type de type de type de type que de type de type d |  |
| Aide                                                                                                    | Spécifier les hôtres de basculement : 0 hôtes spécifiés. Cliquez pour modifier.         < Précédent                                                                                                    |  |

Il faut ensuite définir le type d'ordre dans lequel les machines virtuelles sont redémarrées (priorité de redémarrage VM), ainsi que l'action a effectuer sur les VM en cas de reconnexion de celles ci sur un autre ESXi.

| 🕗 Assistant Nouveau cluster                                                                                                    |                                                                                                    |                                                           |                   |
|----------------------------------------------------------------------------------------------------|----------------------------------------------------------------------------------------------------|-----------------------------------------------------------|-------------------|
| Options de machine virtuelle<br>Quelles options de redémarrage                                                                                                    | voulez-vous définir pour les VM dians or                                                                                                    | e dusiter ?                                               |                   |
| Eonctions de duriter<br>ViSchene DBS<br>viSchene HA<br>Options de machine virtuelle<br>Survellance de VM<br>VMware EVC<br>Emplacement du fichier d'échange VM<br>Prêt à terminer | Configurez les options définissant<br>pour visphere HA.<br>Paramètres par défauit du duste<br>Priorité redémarrage VM :<br>Réponse localisation hôte : | le comportement des machines<br>r<br>Laisser sous tension | virtueles         |
| Ade                                                                                                    |                                                                                                    | < Pirécédent                                              | Suivant > Annuler |

Vous pouvez ensuite choisir d'activer le surveillance de VM , si vous activez ce monitoring , VMware HA redémarrera automatiquement les VM dont il ne reçoit plus de battement de cœur . Les battements de cœur sont envoyés automatiquement au serveur par les VMware Tools chaque secondes.

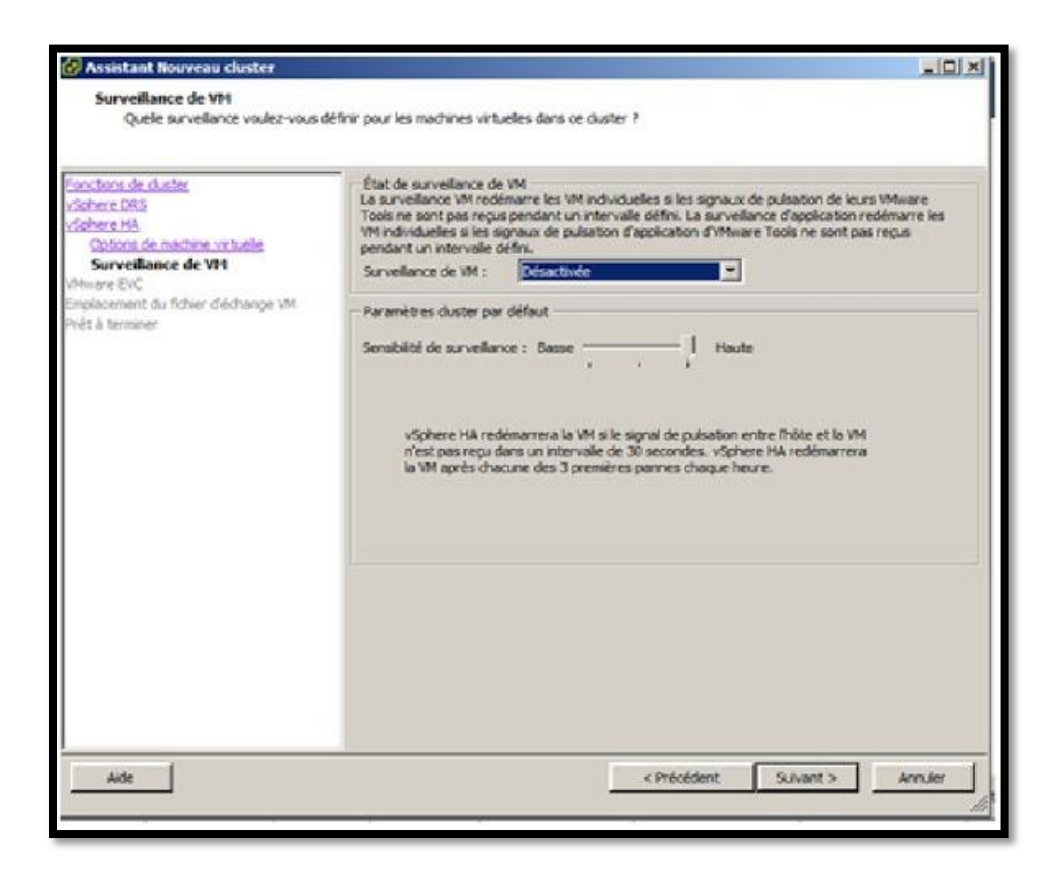

Ensuite vient l'activation ou non de EVC.

| Assistant Nouveau cluster                                                                                                 |                                                                                                    |                |
|----------------------------------------------------------------------------------------------------|----------------------------------------------------------------------------------------------------|----------------|
| VMware EVC<br>Voulez-vous activer la compatibil                                                                           | té améliorée de vMotion pour ce duster ?                                                                                                    |                |
| Fonctions de cluster<br>Vochere DRS<br>Vochere HA<br>VMware EVC<br>Emplecement du fichier d'échange VM<br>Prêt à terminer | La compatibilité amélorée de vMoton (EVC) configure un cluster et ses hôtes pour maxim<br>compatibilité vMoton. Si activé, EVC s'assure également que seulement les hôtes compati<br>avec ceux du cluster peuvent y être ajoutés. | per la<br>bles |
|                                                                                                    | Mode EVC VMware : Désoctivé                                                                                                    | ×              |
|                                                                                                    |                                                                                                    |                |
| Aide                                                                                                    | < Précédent Suivant >                                                                                                    | rmuler  <br>// |

Choisir ensuite où stocker les fichiers Swap des VM, dans le même dossier que les VM (recommandé) ou dans un datastore sélectionné.

| Assistant llouve au cluster<br>Implacement du fichier d'échange d<br>Quéle politique d'emplacement de fid                | e VH<br>Iner d'échange les machines virtuelles doivent-elles utiliser dans ce cluster ?                                                                                                    |
|----------------------------------------------------------------------------------------------------|----------------------------------------------------------------------------------------------------|
| Fonctions de chaster<br>vSchene DBS<br>vSchene DBS<br>VSchene EVC<br>Emplacement du Schier d'échange VM<br>Prêt à temmer | Règle du fichier d'échange pour les machines virtuelles     Stocker le fichier d'échange dans le même répertoire que la machine virtuelle (recommandé)     Stocker le fichier d'échange dans la banque de données spécifiée par l'hôte     Sinon, stocker le fichier d'échange dans le même répertoire que la machine virtuelle,     Une banque de données spécifiée par hôte paut diminuer les performances     de VFloction pour les machines virtuelles concernées. |
| 4] [2]                                                                                                    |                                                                                                    |
| Alde                                                                                                    | < Précédent Suivant > Annuler                                                                                                    |

Pour finir, un récapitulatif de la configuration du cluster.

| onctions de cluster<br>Schara DRS | Le cluster sera créé avec les options suiva | ntes :                                                  |
|-----------------------------------|---------------------------------------------|---------------------------------------------------------|
| Sphere HA                         | Nom de duster :                             | Haute Dispo                                             |
| Aware EVC                         | vSphere DRS :                               | Activé                                                  |
| discement ou noner o echange VM   | Niveau d'automatisation vSphere DRS :       | Entièrement automatisé                                  |
| et a terminer                     | Seul de migration vispriere DRS :           | Appiquer les recommandations de priorite 1, 2 et 3.     |
|                                   | Surveilance d'hôte vSphere HA :             | Exécution                                               |
|                                   | Contrôle admission :                        | Activé                                                  |
|                                   | Règle de contrôle d'admission :             | Nombre de défaillances de l'hôte tolérées par le duster |
|                                   | Pannes d'hôte autorisées :                  | 1                                                       |
|                                   | Priorité redémarrane VM :                   | Moveope                                                 |
|                                   | Réponse d'isolement d'hôte :                | Laisser sous tension                                    |
|                                   |                                             |                                                         |
|                                   | Surveilance VM vSphere HA :                 | Désactivée                                              |
|                                   | Sensibilité de surveillance :               | Haute                                                   |
|                                   | Mode EVC VMware :                           | Désactivé                                               |
|                                   | Emplacement du fichier d'échange de VM :    | Même répertoire que la machine virtuelle                |
|                                   |                                             |                                                         |
|                                   |                                             |                                                         |
|                                   |                                             |                                                         |
|                                   |                                             |                                                         |
|                                   |                                             |                                                         |

Voila le cluster est créé, il ne reste plus qu'à ajouter des hôtes au cluster et le Vcenter va paramétrer les ESXi pour former le cluster que vous avez défini.

Vous devez faire un clic droit et ajouter un hôte pour introduire votre premier ESXi au cluster.

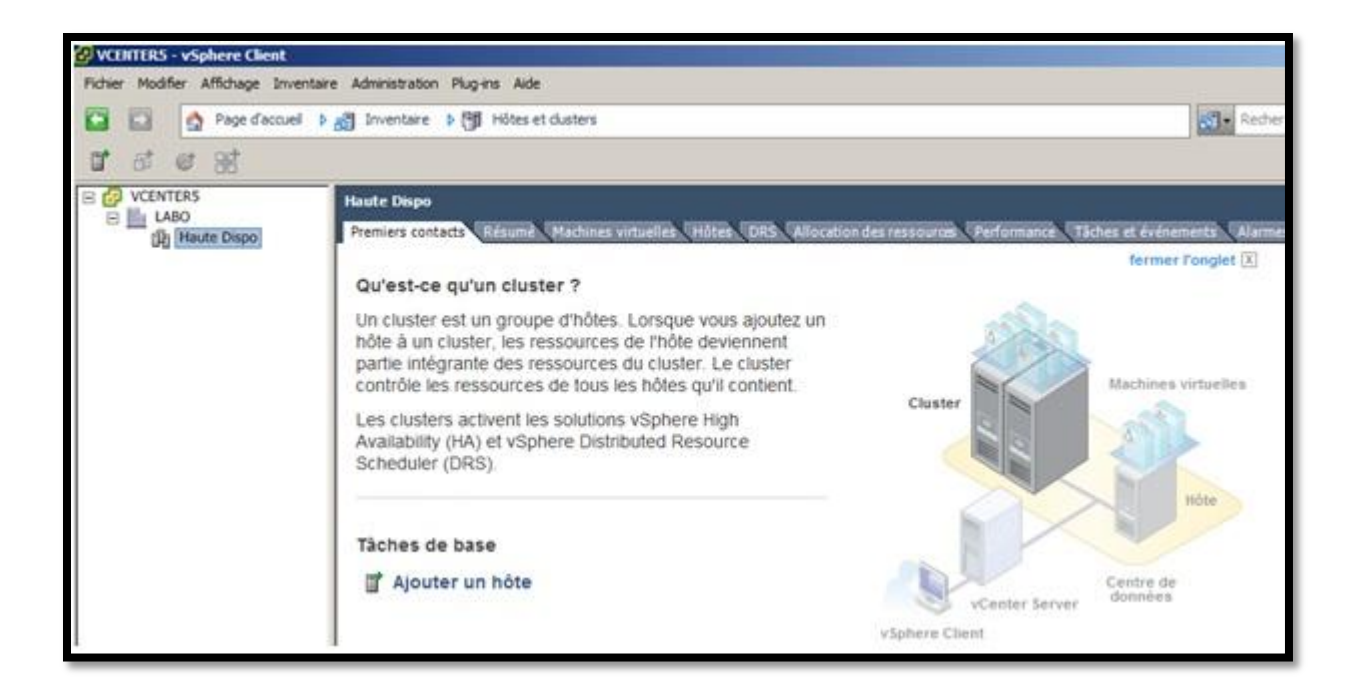

□ Le cluster est créé mais aucun serveur ESXi n'en fait partie. Pour ajouter les deux serveurs ESXi que vous avez installés.

## Ajouter un hôte

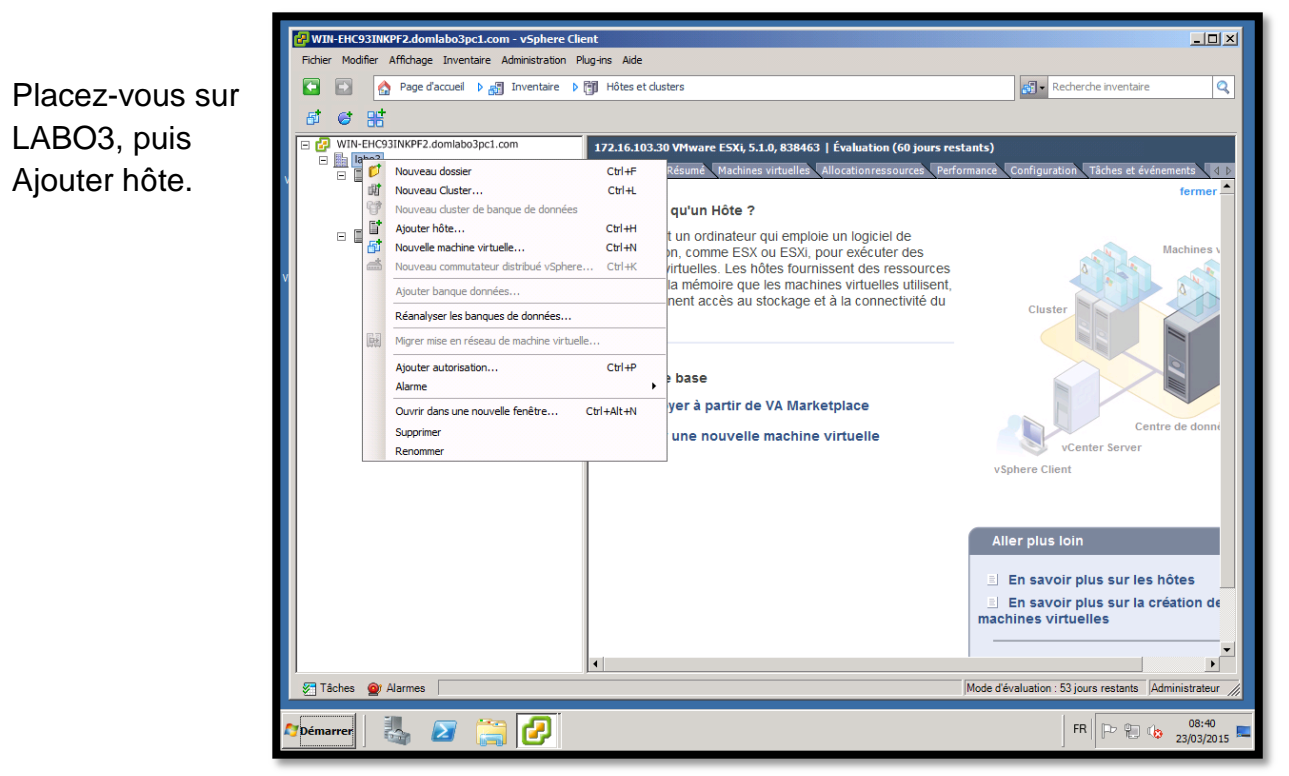

Entrez l'adresse IP de votre hôte (EXSi n°1 = 172.16.103.30) puis entrez le nom d'utilisateur et le mot de passe (root/P@ssw0rd). Refaire l'étape une seconde fois pour le second ESXi (ESXi n ° 2 = 172.16.220.37)

| 🛃 WIN-EHC93INKPF2.domlal              | bo3pc1.com - vSphere Client                                                 | X                                                                                                    |
|---------------------------------------|-----------------------------------------------------------------------------|----------------------------------------------------------------------------------------------------|
| Fichier Modifier Affichage I          | nventaire Administration Plug-ins Aide                                      |                                                                                                    |
| 💽 💽 🏠 Page d'acc                      | cueil 👂 👸 Inventaire 👂 🎁 Hôtes et duste                                     | ers Recherche inventaire Q                                                                                                    |
| त द प्र                               |                                                                             |                                                                                                    |
| WIN-FHC93INKPE2.dor                   | 🛃 Assistant Ajouter un hôte                                                 |                                                                                                    |
| □ □ □ □ □ □ □ □ □ □ □ □ □ □ □ □ □ □ □ | Spécifier paramètres connexion<br>Entrez les informations utilisées pour se | connecter à cet hôte.                                                                                                    |
| ☐ Seven<br>□ 172.16.220.37            | Paramètres de connexion                                                     | -Connexion                                                                                                    |
| Seven2                                | Résumé hôte<br>Emplacement de la machine virtuelle<br>Prêt à terminer       | Entrez le nom ou l'adresse IP de l'hôte à ajouter au vCenter.                                                                                                    |
|                                       |                                                                             | Hôte :                                                                                                    |
|                                       |                                                                             | Autorisation                                                                                                    |
|                                       |                                                                             | Entrez les informations de compte d'administration de l'hôte. vSphere Client<br>utilsera ces informations pour se connecter à l'hôte et établir un compte<br>permanent pour ses opérations. |
|                                       |                                                                             | Centre de donné                                                                                                    |
|                                       |                                                                             | Mot de passe :                                                                                                    |
|                                       |                                                                             |                                                                                                    |
|                                       |                                                                             |                                                                                                    |
|                                       | I I                                                                         |                                                                                                    |
|                                       | Aide                                                                        | < Précédent Suivant > Annuler lus sur les hôtes                                                                                                    |
|                                       |                                                                             | machines virtuelles                                                                                                    |
|                                       |                                                                             | <b>_</b> _                                                                                                    |
| Tâches Marmes                         |                                                                             | Mode d'évaluation : 53 jours restants Administrateur //                                                                                                    |
|                                       |                                                                             |                                                                                                    |
| Moémarrer                             | 7 🚞 🔁                                                                       | FR P C 23/03/2015                                                                                                    |

# Faites oui pour poursuivre.

### 

Un récapitulatif des objets de l'ESXi vous sont présentés, ici qu'une VM est présente.

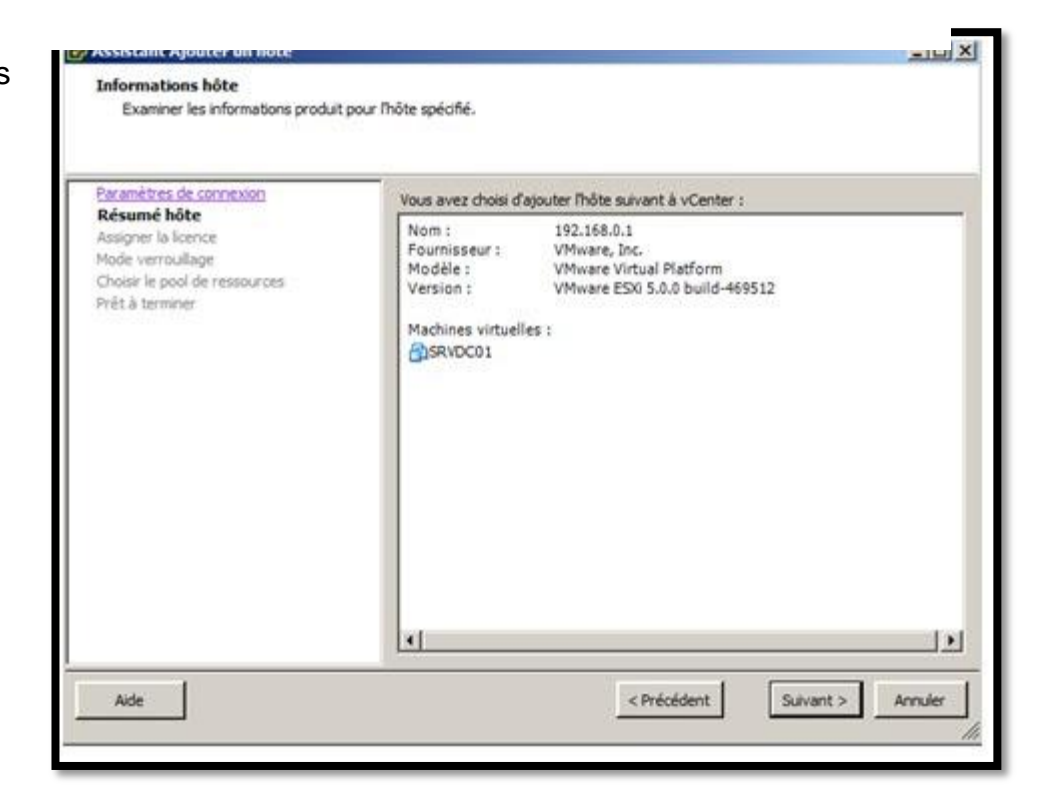

Introduire une licence adéquate pour le cluster (Advanced, enterprise, enterprise plus....)

| Résumé hôte                                       | Affecter une dé de licence existante                                                        | á hôte    |
|---------------------------------------------------|---------------------------------------------------------------------------------------------|-----------|
| Assigner la licence                               | Produit                                                                                     | Disponble |
| Mode verrouilage<br>Choisir le pool de ressources | Mode évaluation                                                                             |           |
| Prêt à terminer                                   | <ul> <li>(Aucune clé de licence)</li> </ul>                                                 |           |
|                                                   |                                                                                             |           |
|                                                   | C Affecter une nouvelle dé de licence à                                                     | à hôte    |
|                                                   | Affecter une nouvelle dé de licence à     Entrer dé                                         | à hỗte    |
|                                                   | Affecter une nouvelle dé de licence à     Entrer dé      Produit : Mode évaluation          | à hôte    |
|                                                   | Affecter une nouvelle dé de licence à     Entrer dé  Produit : Mode évaluation Capacité : - | à hốte    |
|                                                   | C Affecter une nouvelle dé de licence à                                                     | à hôte    |

L'assistant vous propose de placer les VM dan un pool de ressources particuliers,

cette fonction permet de limiter les performances d'un nombre de VM.

| 🛃 Assistant Ajouter un hôte                                                                                                    |                                                                                                    |
|----------------------------------------------------------------------------------------------------|----------------------------------------------------------------------------------------------------|
| Choisir le pool de ressources de de<br>Choisir où placer les machines virtue                                                           | stination<br>lles de cet hôte dans la hiérarchie du pool de ressources.                                                                                                    |
| Paramètres de connexion<br>Résumé hôte<br>Assigner la licence<br>Mode verrouillage<br>Choisir le pool de ressources<br>Prêt à terminer | Ressources de machine virtuelle         Que souhaitez-vous faire avec les machines virtuelles et les pools de ressources pour cet hôte ? <ul> <li>Mettre toutes machines virtuelles de cet hôte dans pool ressources racine du duster. Les pools ressources actuellement sur l'hôte seront</li> <li>Créer un pool de ressources pour machines virtuelles et pools ressources de cet hôte. Conserve la hiérarchie actuelle du pool de</li> </ul> <li>Nom : Greffé de 192.168.0.1</li> |
| Aide                                                                                                    | < Précédent Suivant > Annuler                                                                                                    |

Un récapitulatif de l'ESXi vous sont présentés, nous pouvons apercevoir les datastores, les réseaux ainsi que la destination cluster.

| <u>Paramètres de connexion</u><br><u>Résumé hôte</u>                                         | Passez en revue ce résumé                                                                                     | , puis diquez sur Terminer.                                                                                   |  |
|----------------------------------------------------------------------------------------------|----------------------------------------------------------------------------------------------------|----------------------------------------------------------------------------------------------------|--|
| Assigner la licence<br>Mode verrouillage<br>Choisir le pool de ressources<br>Prêt à terminer | Hôte :<br>Version :<br>Réseaux :<br>Banques de données :<br>Mode verrouillage :<br>Destination des ressources | 192.168.0.1<br>VMware ESXi 5.0.0 build-469512<br>VM Network<br>ISO<br>DATASTORE<br>Désactivé<br>: Haute Dispo |  |

Une fois terminé, vous pouvez voir l'avancement de la configuration de l'hote dans le

cluster, cette opération prend quelques minutes

| Tâches récentes Nom, Cible ou Statut con             |                                |                  |         |                | ontient : +    |                                            |                                            |         |
|------------------------------------------------------|--------------------------------|------------------|---------|----------------|----------------|--------------------------------------------|--------------------------------------------|---------|
| Nom                                                  | Cible                          | Statut           | Détails | Lancé par      | vCenter Server | Heure de début de                          | Heure de début                             | Heure c |
| <ul> <li>Ajouterhöte</li> <li>Ajouterhöte</li> </ul> | 由 Haute Dispo<br>日 Haute Dispo | En cours     85% |         | admin<br>admin | VCENTERS       | 11/07/2012 15:20:14<br>11/07/2012 15:19:37 | 11/07/2012 15:20:16<br>11/07/2012 15:19:37 |         |

## Création de VM sur un EXSi

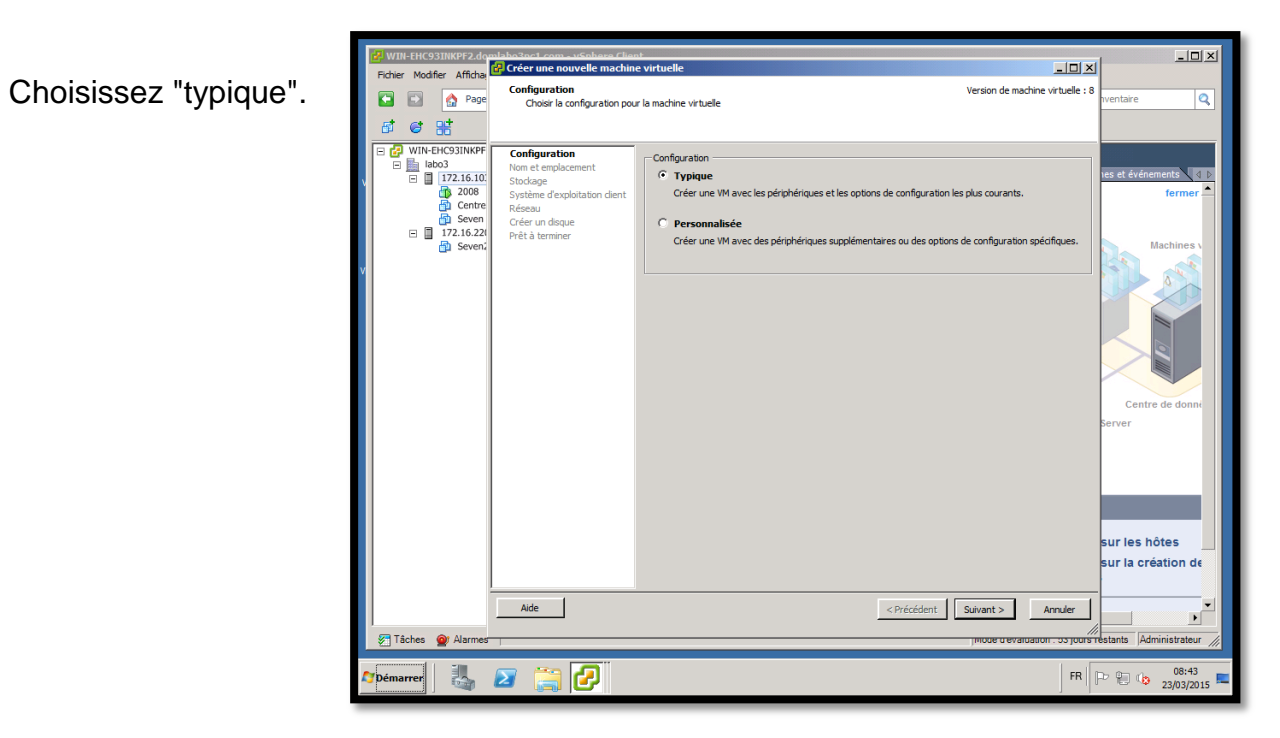

| WIN-EHC93INKPF2.domlabo3                                                | Cost com suschere Cleant                                                                                                    |                     |
|-------------------------------------------------------------------------|----------------------------------------------------------------------------------------------------|---------------------|
| Fichier Modifier Affichat                                               | met emplacement Version de machine virtuelle : 8<br>Spécifier un nom et un emplacement pour cette machine virtuelle : 8<br>nuentaire                                                                                                    | ٩                   |
| VIII-EHCO3INNEF<br>I T2216.10<br>Conte<br>Conte<br>Conte<br>Seven:<br>V | Influence       Non: :       Isordeline to brack the table       Isordeline to brack the table       Isordeline to brack the table         Setup de point and data       Lee none de Vil peuvent contentri jusqu'à 80 car ectères et doivent être uniques dans chaque dossier de la terminer       Isordeline to brack the table       Isordeline to brack the table       Isordeline to brack the table         Efficience       Emplacement d'inventaire :       Isordeline to brack the table       Isordeline to brack the table       Isordeline to brack the table         Isordeline to brack the table       Isordeline to brack the table       Isordeline to brack the table       Isordeline to brack the table       Isordeline to brack the table         Isordeline to brack the table       Isordeline to brack the table       Isordeline to brack the table       Isordeline to brack the table       Isordeline to brack the table         Isordeline to brack the table       Isordeline to brack the table       Isordeline to brack the table       Isordeline to brack the table       Isordeline to brack the table       Isordeline to brack the table         Isordeline to brack the table       Isordeline to brack the table       Isordeline to brack the table       Isordeline to brack the table       Isordeline to brack the table         Isordeline to brack the table       Isordeline to brack the table       Isordeline to brack the table       Isordeline to brack the table       Isordeline tobrack the table       Isordeline to brack the | donne               |
| Tâches 🞯 Alarmes                                                        | Aide < Précédent Suivant > Anuler<br>jmoce userausanon - us prous retaints Adminis                                                                                                    | trateur             |
| 🎝 Démarrer                                                              | FR P 20 6 23                                                                                                    | 08:43<br>/03/2015 ⋿ |

Entrez le nom de votre machine et choisissez son emplacement. Choisissez votre stockage (banque de données)

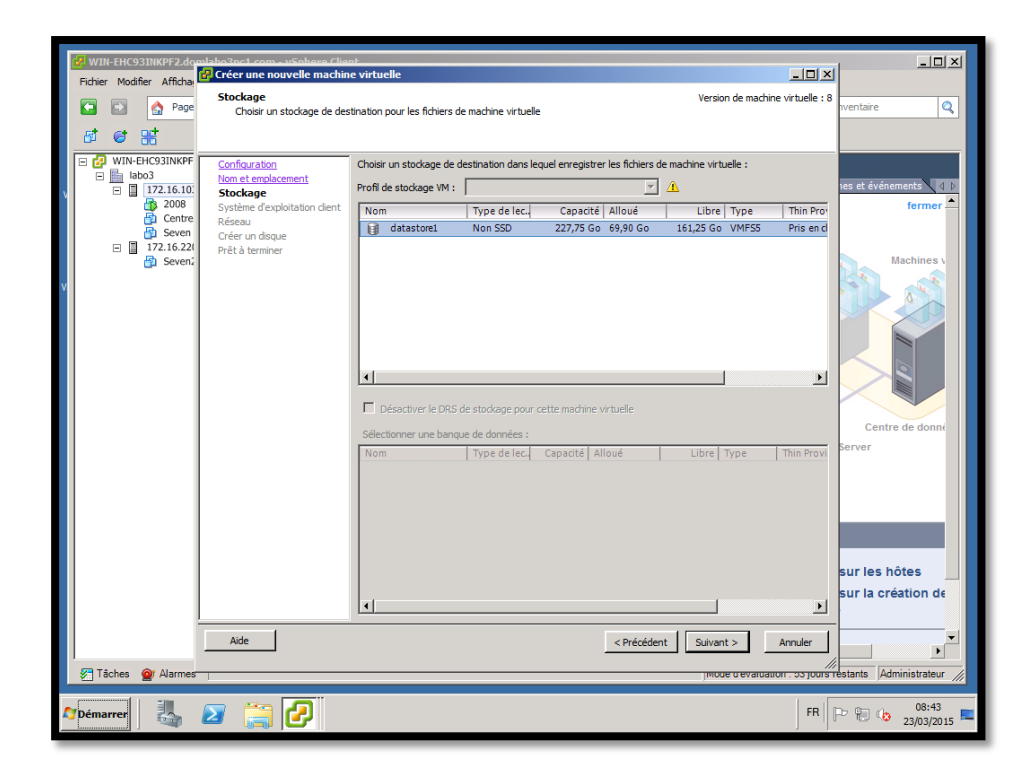

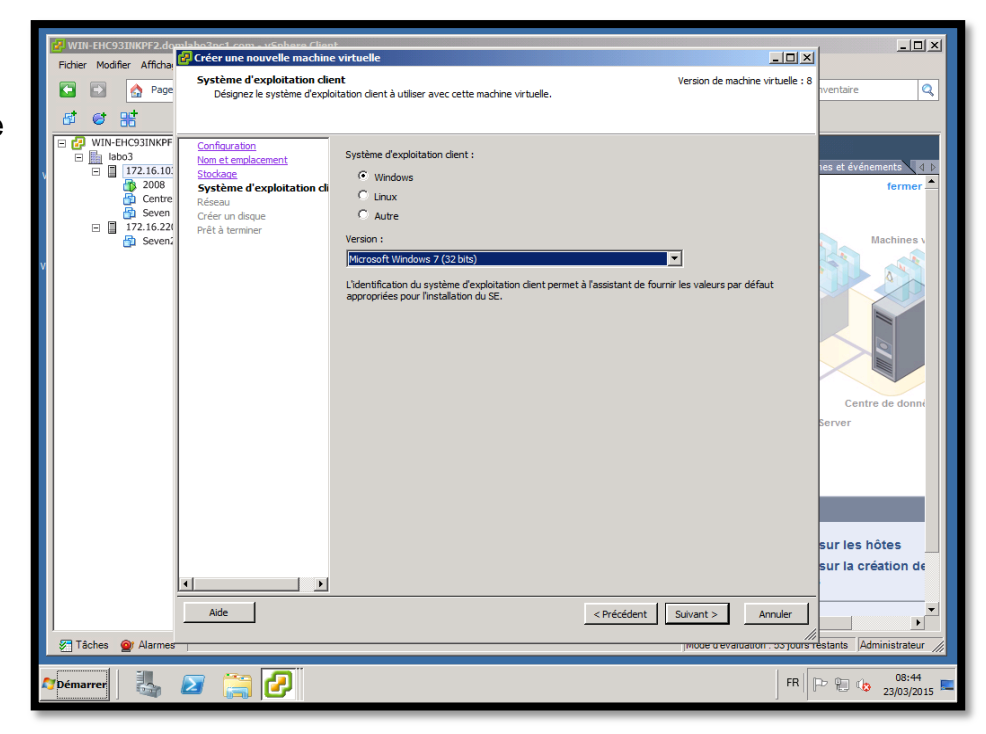

Choisissez l'OS que vous allez installer.

Choisissez votre réseau.

| WIN-EHC93INKPF2.do                                                                                                    | mlabo3oc1.com - vSobere Cliv                                                                                                    | nst<br>ne virtuelle                                                                                                    | - 0 ×             | _ <b>_ _ _ _</b>                                                                                                |
|----------------------------------------------------------------------------------------------------|----------------------------------------------------------------------------------------------------|----------------------------------------------------------------------------------------------------|-------------------|----------------------------------------------------------------------------------------------------|
| Fichier Modifier Affichas                                                                                                    | Réseau<br>Quelles connexions résea                                                                                                    | Version de machine virtuelle ?                                                                                                    | ne virtuelle : 8  | wentaire Q                                                                                                    |
| □         mit-ficicitude           □         bio3           □         1721.613           □         1721.623           □         1721.623           □         1721.623 | Conditionation<br>tion at emoleciment<br>Stodarea<br>Suttem & Excluditation client<br><b>Réseau</b><br>Crée un dique<br>Prêt à terminer | Créter les correctors réleau<br>Combern de cartes NIC voule-vous connecter ?<br>Réleau<br>Adaptateur<br>NIC 1: MI Network<br>NIC 1: MI Network<br>S support à par cette version VM, plus de -f-orste NIC pouvert être spuedes après la<br>creation de la machine version VM, plus de -f-orste NIC pouvert être spuedes après la<br>creation de la machine version VM, plus de -f-orste NIC pouvert être spuedes après la<br>creation de la machine version VM, plus de -f-orste NIC pouvert être spuedes après la<br>creation de la machine version VM, plus de -f-orste NIC pouvert être spuedes après la<br>creation de la machine version VM, plus de -f-orste NIC pouvert être spuedes après la<br>creation de la displatetor pouvert de pouvert de pouvert et spuedes après la<br>de la magnetica constituit d'Amachines de la displatetors et la consetti<br>de la magnetica constituit d'Amachines de la displatetors réleau supportés pouveles offérents libre et SE clients. | r à mise<br>nsion | ie et événennte (12<br>fermer -<br>Machine s<br>Centre de donn<br>Berver<br>sur les hôtes<br>sur la création de |
| Tables Aller                                                                                                    | Aide                                                                                                    | < Précédent Suivant >                                                                                                    | Annuler           |                                                                                                    |
| 2 Pémarrer                                                                                                    | 2 😭 🕗                                                                                                    | jinicae u evalua:                                                                                                    | FR F              | De 10 10 100 100 100 100 100 100 100 100                                                                        |

Choisissez l'espace de votre disque.

| 🛃 WIN-EHC93INKPF2.do      | mlaho3oc1.com - vSnhere Clie               | st.                                                 |                                   |                         |
|---------------------------|--------------------------------------------|-----------------------------------------------------|-----------------------------------|-------------------------|
| Fichier Modifier Affichae | Créer une nouvelle machin                  | e virtuelle                                         |                                   |                         |
| Page                      | Créer un disque                            | interior at la contra da constituiremente           | Version de machine virtuelle : 8  | ventaire Q              |
|                           | Specifier la talle de disque               | virtuei et la politique de provisionnement          |                                   |                         |
| 8 e #                     |                                            |                                                     |                                   |                         |
| 🖃 🛃 WIN-EHC93INKPF        | Configuration                              | Banque de données                                   |                                   |                         |
| E labo3                   | Nom et emplacement                         | patastore1                                          |                                   | tes et événements MIR   |
| 2008                      | Stockage<br>Suppliers d'augleitation diant | Espace disponible (Go) : 161,3                      |                                   | fermer                  |
| Centre                    | Réseau                                     | Tells desus side of a                               |                                   |                         |
| 🔂 Seven                   | Créer un disque                            |                                                     |                                   |                         |
| - 172.10.221              | Prêt à terminer                            | Provisionnement statique mis à zéro en différé      |                                   | Machines V              |
|                           |                                            | O Provisionnement statique immédiatement mis à zéro |                                   |                         |
|                           |                                            | C Thin Provision                                    |                                   |                         |
|                           |                                            |                                                     |                                   |                         |
|                           |                                            |                                                     |                                   |                         |
|                           |                                            |                                                     |                                   |                         |
|                           |                                            |                                                     |                                   |                         |
|                           |                                            |                                                     |                                   |                         |
|                           |                                            |                                                     |                                   |                         |
|                           |                                            |                                                     |                                   | Centre de donné         |
|                           |                                            |                                                     |                                   | Server                  |
|                           |                                            |                                                     |                                   |                         |
|                           |                                            |                                                     |                                   |                         |
|                           |                                            |                                                     |                                   |                         |
|                           |                                            |                                                     |                                   |                         |
|                           |                                            |                                                     |                                   |                         |
|                           |                                            |                                                     |                                   | sur les hôtes           |
|                           |                                            |                                                     |                                   | sur la création de      |
|                           |                                            |                                                     |                                   | Sur la orcation de      |
|                           | (                                          |                                                     |                                   |                         |
|                           | Aide                                       | < Précédent                                         | Suivant > Annuler                 |                         |
| Ticher Marmar             |                                            |                                                     | //                                | etante Administrateur   |
| e ruence e Atalilies      |                                            |                                                     | jinoue a evaluation : 55 jours in | anana jeannistrateur // |
| Professorer III           | 👦 😁 🌆                                      |                                                     | FR                                | 08:45                   |
|                           |                                            |                                                     | ]                                 | 23/03/2015              |
|                           |                                            |                                                     |                                   |                         |

Terminez en cliquant sur "terminer".

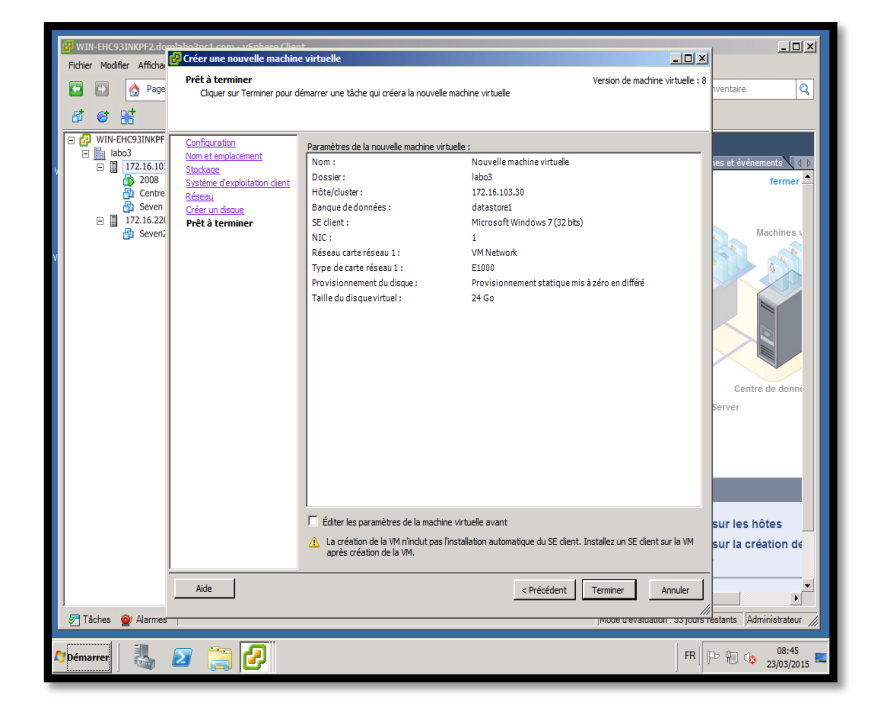

#### Rappel : vos ESXi doivent contenir 3 cartes réseaux

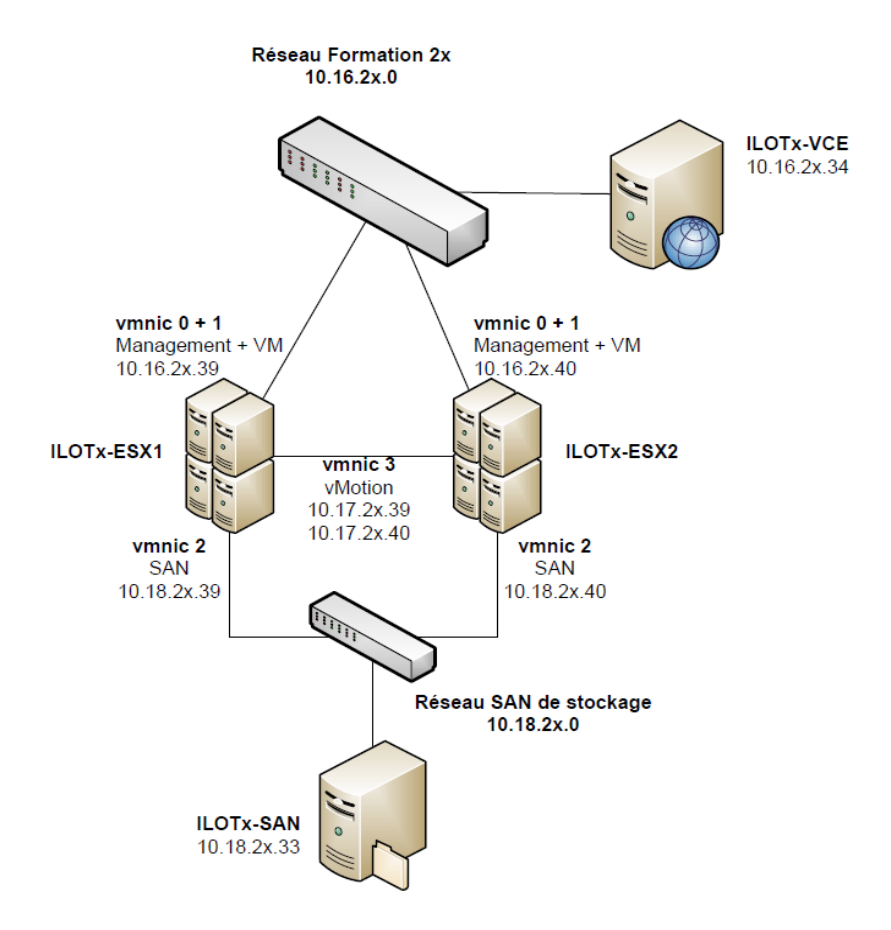

## **Configuration de l'ESXi**

Pour commencer la configuration, appuyez sur « F2".

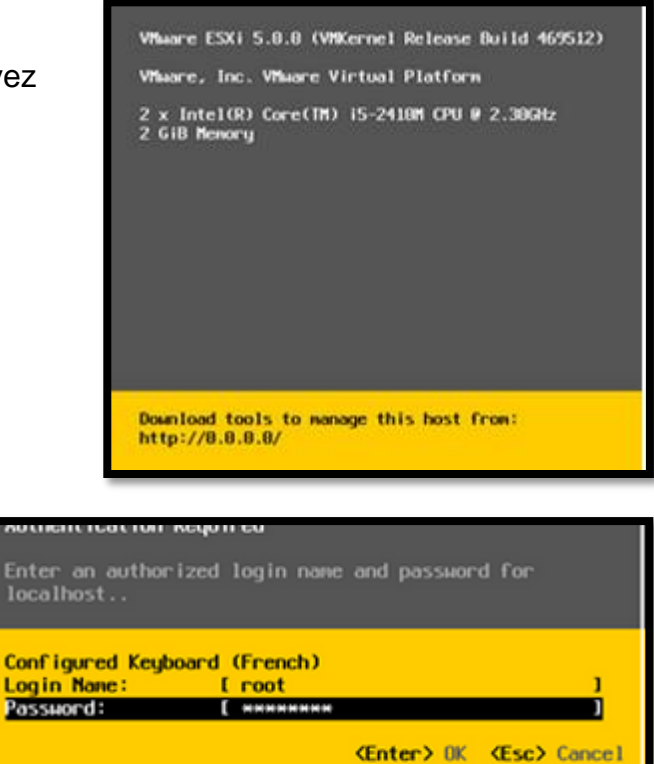

Saisissez les identifiants de l'ESXi,

Login et Password.

Allez dans « Configure Management Network »

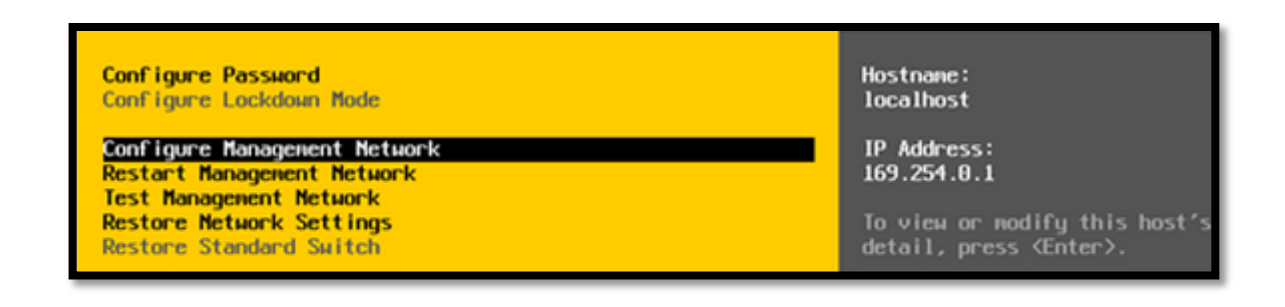

#### Allez dans « Network Adapters »

| Configure Management Network                                                                                              | Network Adapters                                                                                                    |
|----------------------------------------------------------------------------------------------------|----------------------------------------------------------------------------------------------------|
| Network Adapters<br>VLAN (optional)<br>IP Configuration<br>IPv6 Configuration<br>DNS Configuration<br>Custom DNS Suffixes | <pre>vmnic0 (00:0c:29:f5:6c:51) The adapters listed here provide the default network connection to and from this host. When two or more ade are used, connections will be fault-tolerant and outgo traffic will be load-balanced.</pre> |

Nous allons dans un premier temps « teamer » les deux cartes réseaux (Paramètre pour la redondance réseau de management)

Ceci n'est pas une étape obligatoire et varie suivant les configurations matériels.

Allez ensuite dans « IP Configuration » et configurez les paramètres réseaux.

A noter que la passerelle à un rôle particulier pour l'ESXi. En effet, elle ne sert pas uniquement que pour le routage mais elle permet également d'informer l'hôte qu'il est bien connecté au réseau par un Ping régulier vers cette passerelle. Si votre passerelle ne réponds pas, vous aurez un message d'avertissement sur la console Vsphere comme quoi l'hôte n'a pas pu atteindre l'adresse d'isolation.

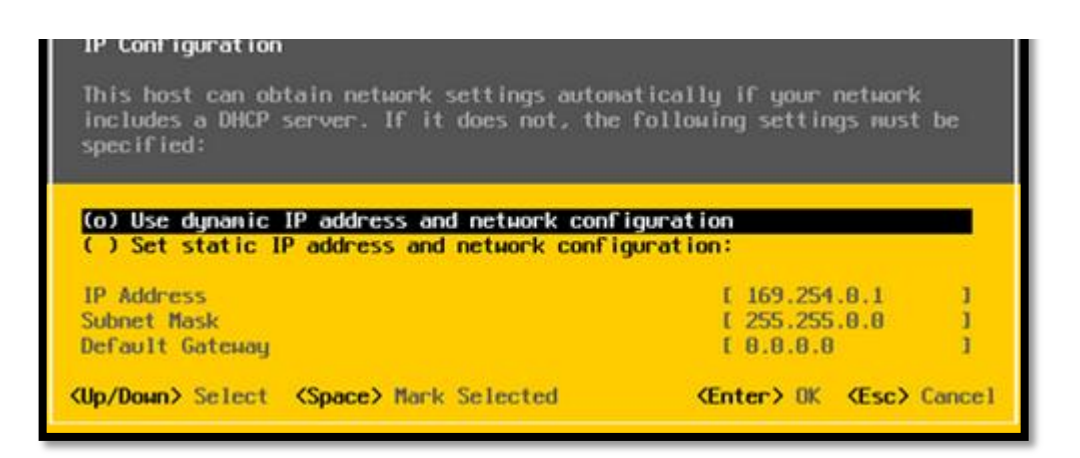

De même pour cette partie, les paramètre varient suivant les infrastructures réseaux.

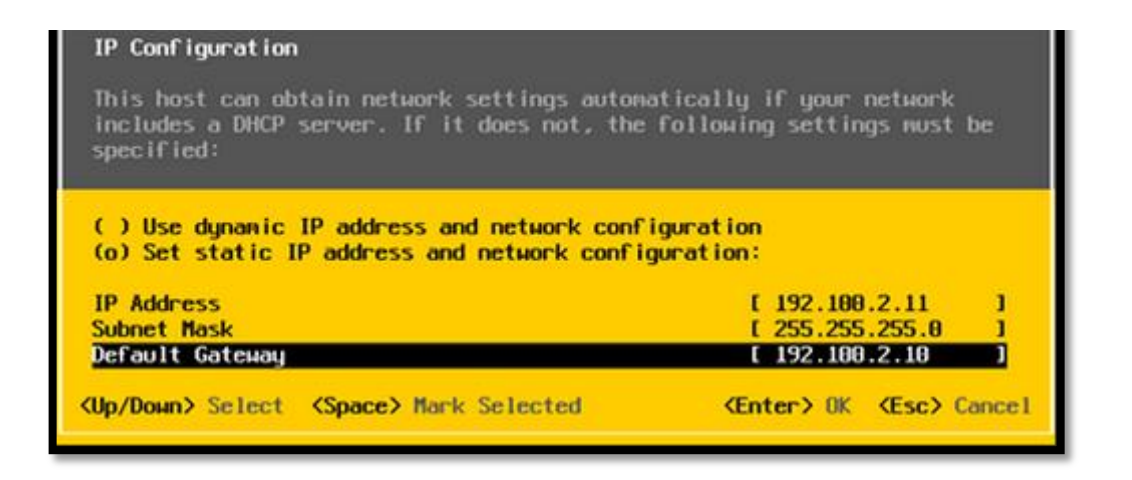

Allez maintenant dans « DNS Configuration » et renseignez les paramètres DNS ainsi que le nom de l'hôte et le suffixe DNS.

| Configure Management Network                                                       | DNS Configuration                           |
|------------------------------------------------------------------------------------|---------------------------------------------|
| Network Adapters<br>VLAN (optional)                                                | Manual<br>Primaru DNS Server:               |
| IP Configuration<br>IPv6 Configuration<br>DNS Configuration<br>Custom DNS Suffixes | Not set<br>Alternate DNS Server:<br>Not set |
|                                                                                    | Hostnam <del>e</del><br>localhost           |

Validez et redémarrez pour finir.

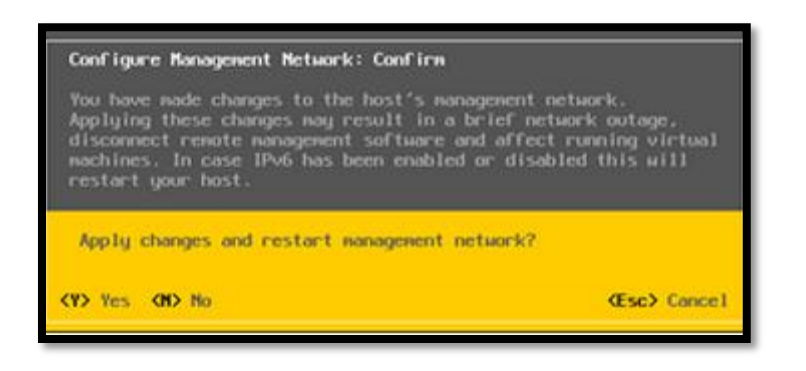

### **Création d'un VMkernel**

Aller sur l'onglet configuration de l'ESXi puis dans "Configuration" et "Mise en réseau".

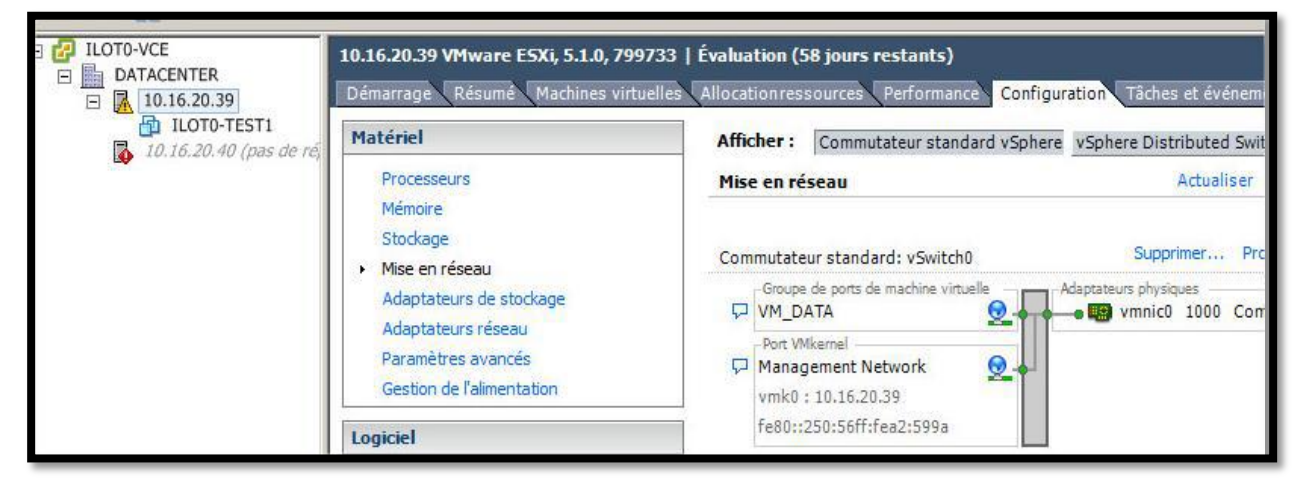

Ajouter un nouveau Commutateur standard vSphere pour la gestion de l'ISCSI sur une des cartes réseaux.

Cliquer sur "Ajouter une mise en..." puis Créer un VMkernel nommé ISCSI avec l'adresse IP (10.18.2x.39)

| Type de connexion<br>Accès au réseau<br>Paramètres de connexion<br>Résumé | Types connexion  Machine virtuelle  Ajouter un réseau étiqueté pour gérer le  VMkernel La pile TCP/IP VMkernel gère le trafic pou |
|---------------------------------------------------------------------------|----------------------------------------------------------------------------------------------------|
|---------------------------------------------------------------------------|----------------------------------------------------------------------------------------------------|

| Type de connexion<br>Accès au réseau<br>Paramètres de connexion | Propriétés groupe de po<br>Étiquette réseau : | ISCSI                                                                                                    |
|-----------------------------------------------------------------|-----------------------------------------------|----------------------------------------------------------------------------------------------------|
| Paramètres IP                                                   | ID VLAN (facultatif) :                        | Aucun (0)                                                                                                    |
|                                                                 |                                               | <ul> <li>Utiliser ce groupe port pour vMotion</li> <li>Utiliser ce groupe port pour enregistrer les tolérance p</li> <li>Utiliser ce groupe port pour trafic gestion</li> </ul> |
|                                                                 | Type réseau :                                 | IP (par défaut)                                                                                                    |
|                                                                 | Aperçu :                                      |                                                                                                    |
|                                                                 | Port VMkernel                                 | Adaptateurs physiques                                                                                                    |

| Utiliser les parametres IP suivants : |                           |
|---------------------------------------|---------------------------|
| Adresse IP :                          | 10 , 18 , 20 , 39         |
| Masque de sous-réseau :               | 255 , 255 , 255 , 0       |
| Passerelle par défaut VMkernel :      | 10 , 16 , 20 , 1 Modifier |

Allez dans "Adaptateurs de stockage" et cliquer sur "ajouter".

| Matériel                                                                    | Adaptateurs de stockage                                                                                                    | Ajout                                         |
|-----------------------------------------------------------------------------|----------------------------------------------------------------------------------------------------|-----------------------------------------------|
| Processeurs<br>Mémoire                                                      | Périphérique<br>PIIX4 for 430TX/440BX/MX                                                                                                    | Type  Type  IDE Controller  Bloguer le SCSI   |
| Stockage<br>Mise en réseau<br>Adaptateurs de stockage<br>Adaptateurs réseau | Signature of the second second | Bloquer le SCSI<br>Dual Ultra320 SCSI<br>SCSI |
| Paramètres avancés<br>Gestion de l'alimentation                             | Ajouter l'adaptateur ISCS<br>Ajouter l'adaptateur FCo                                                                                                    | E du logiciel 💦 👘                             |
| Logiciel                                                                    |                                                                                                    |                                               |

Ouvrir les propriétés de ISCSI Sofware adaptater et ajouter le VMkernel qui servira pour joindre la baie de stockage (ISCSI vSwitch2 précédemment créée)

| Matériel                                    | Adaptateurs de sto | ockage       | Aj            |
|---------------------------------------------|--------------------|--------------|---------------|
| Processeurs                                 | Périphérique       |              | Type          |
| Mémoire                                     | iSCSI Software Ada | pter         |               |
| Stockage                                    | 🕝 vmhba 🛛 R        | éanalyser    | CSI           |
| Mise en réseau                              | PIIX4 for 43       | ropriétés    | itroller      |
| <ul> <li>Adaptateurs de stockage</li> </ul> | o umba             | upprimer     | oquer le SCSL |
| Adaptateurs réseau                          | 53c1030 PCI-X Fusi | ion-MPT Dual | Ultra320 SCSI |
| Paramètres avancés                          | O vmhba1           |              | SCSI          |
| Gestion de l'alimentation                   |                    |              |               |

Allez dans l'onglet "Découverte dynamique" et entrez l'adresse de votre SAN (ici 172.16.103.10).

| 🚱 Propriétés d'initiateur iSCSI (vn   | 1hba37)                 |                        |                  | _ 🗆 X  |
|---------------------------------------|-------------------------|------------------------|------------------|--------|
| Général Configuration du réseau       | écouverte dynamique     | Découverte statique    | 1                |        |
| Envoyer des cibles                    |                         |                        | 1                | 1      |
| Désurie les cibles i0001 deservieurs  |                         |                        | 4                |        |
| Decouvrir les cibles ISCSI dynamiquer | ment a partir des empla | cements sulvants (1994 | +, nom a note) : |        |
| Emplacement serveur iSCSI             |                         |                        |                  |        |
| 172.16.103.10:3260                    |                         |                        |                  |        |
|                                       |                         |                        |                  |        |
|                                       |                         |                        |                  |        |
|                                       |                         |                        |                  |        |
|                                       |                         |                        |                  |        |
|                                       |                         |                        |                  |        |
|                                       |                         |                        |                  |        |
| ι.                                    |                         |                        |                  |        |
|                                       |                         |                        |                  |        |
|                                       |                         |                        |                  |        |
|                                       |                         |                        |                  |        |
|                                       |                         |                        |                  |        |
|                                       |                         |                        |                  |        |
|                                       |                         |                        |                  |        |
|                                       |                         |                        |                  |        |
|                                       |                         |                        |                  |        |
|                                       |                         |                        |                  |        |
| 1                                     |                         |                        |                  |        |
|                                       |                         | Ajouter Sup            | primer Rég       | ages,, |
|                                       |                         |                        | Fermer           | Aide   |
|                                       |                         | _                      |                  |        |

Après ajout du portail re-balayer les adaptateurs.

## Installation et Ajout d'un SAN

Installer Star Wind (SAN Virtuel) sur un poste et attribuez une adresse IP au poste (ici : 172.16.103.10)

Cliquez sur un de vos ESXi. Allez dans "oo" puis dans "Propriétés d'initiateur ISCSI"'.

Allez dans l'onglet "Découverte dynamique" et ajouter l'adresse de votre SAN (ici : 172.16.103.10) et terminez en cliquant sur "Fermer".

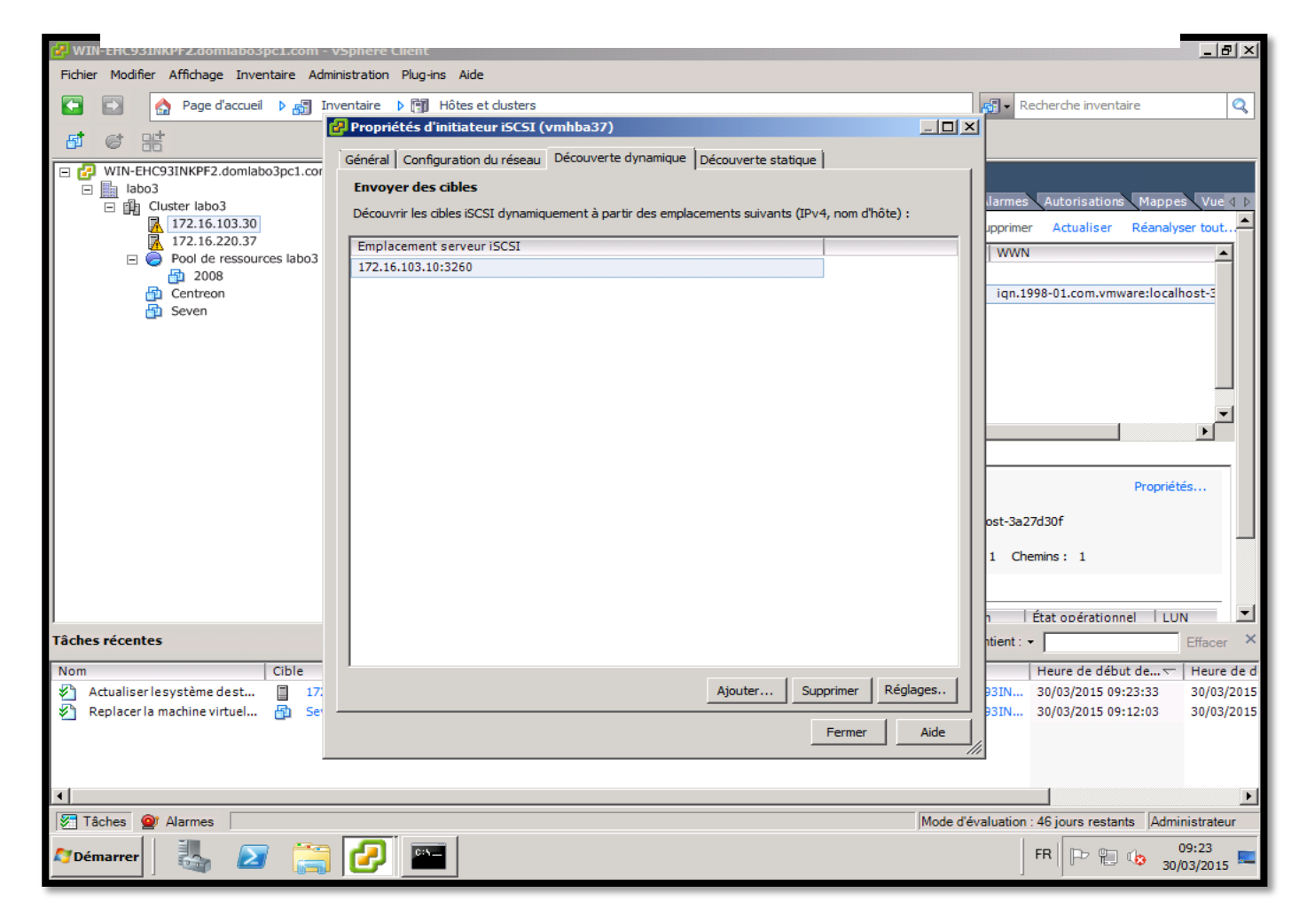

## Test du VMware HA

L'objectif premier d'un Cluster de machine virtuelle est de s'affranchir de la panne d'un serveur ESXi. Si une machine virtuelle tourne sur un ESXi A et que celui-ci tombe en panne, le cluster redémarrera immédiatement la machine sur le serveur ESXi B ou C.

> Pour tester ce comportement arrêter violemment l'ESXi sur lequel fonctionne la machine virtuelle (choisir Alimentation /Désactiver)

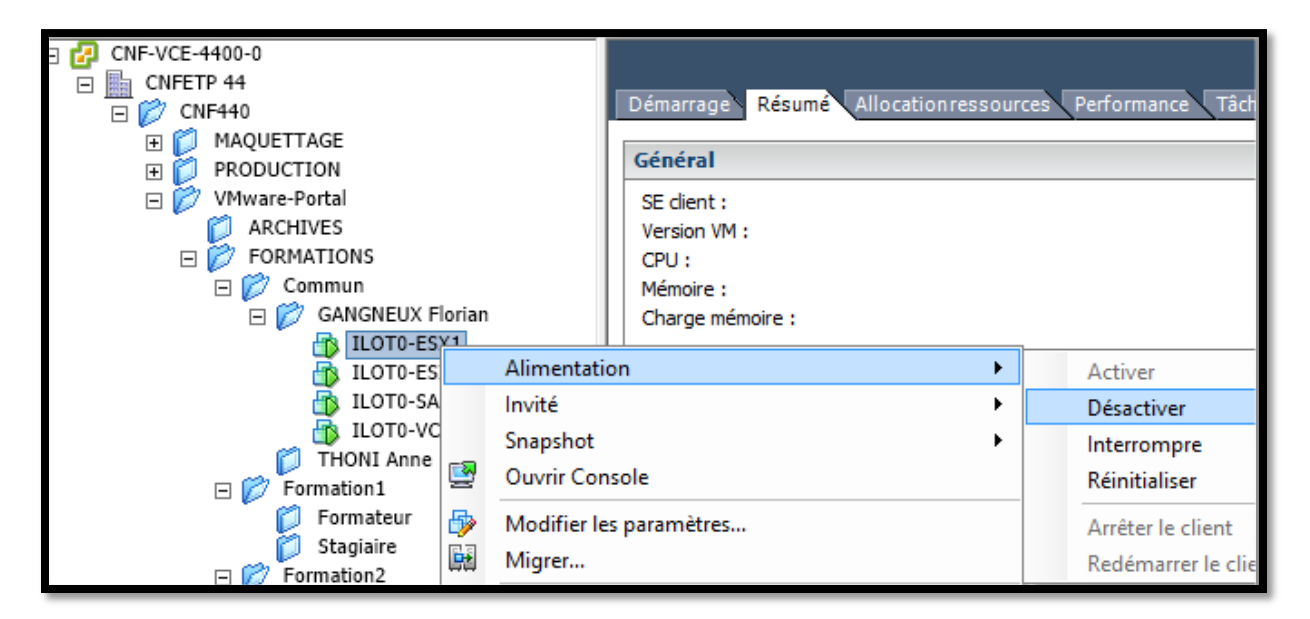

#### VMware vMotion